# Concurso de Nombramiento Docente **2017**

Instructivo para la Selección de Plazas de IIEE

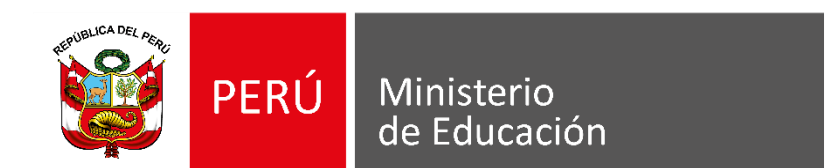

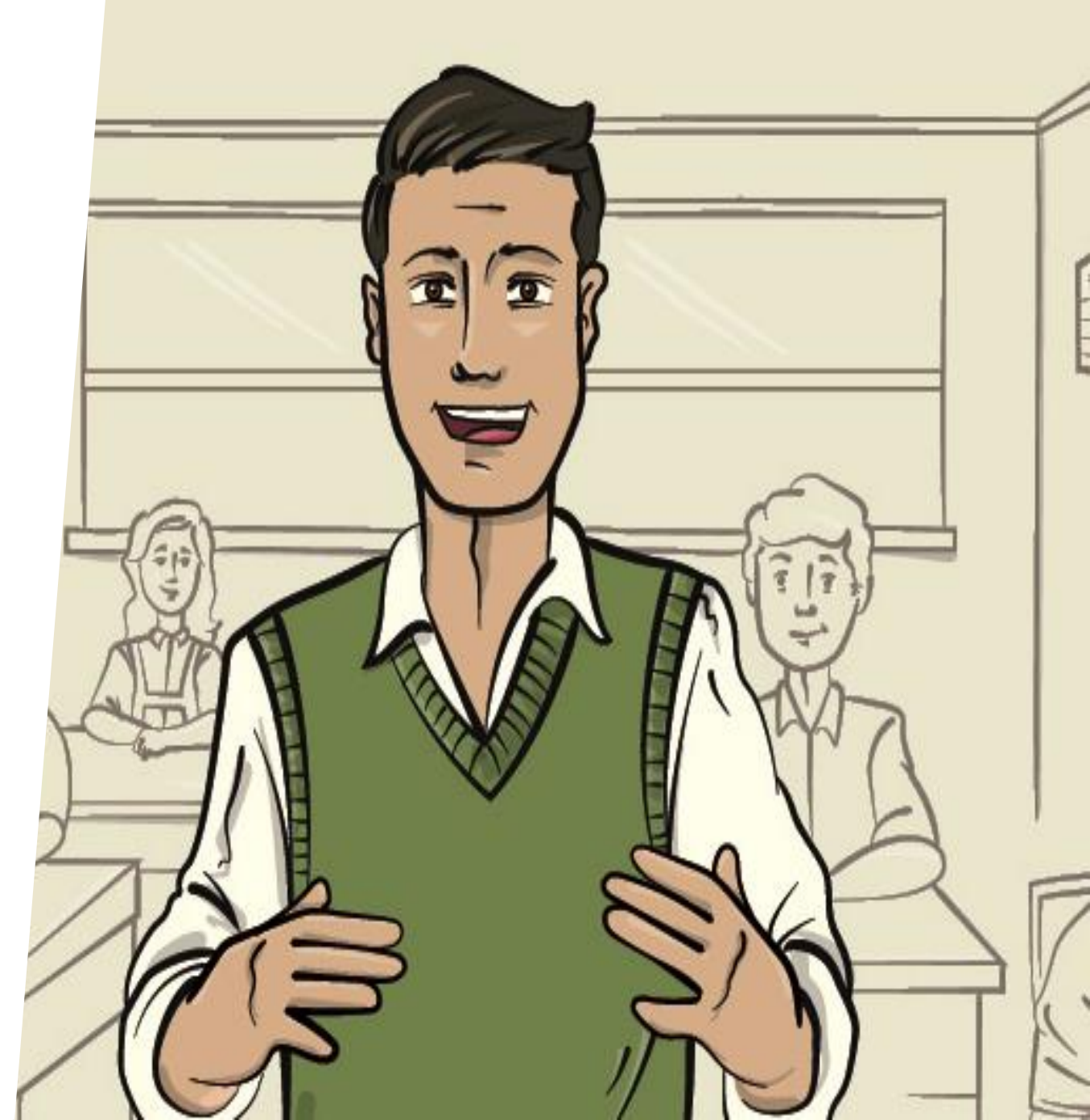

Ingresar al aplicativo de inscripción a través del URL: <u>http://evaluaciondocente.perueduca.pe/nmcd\_selplazas/</u>

| >>Evaluación Docente                                                                                    | PERÚ Ministerio<br>de Educación                                                                                 |
|----------------------------------------------------------------------------------------------------|----------------------------------------------------------------------------------------------------|
| Concursos de<br>Nombramiento<br>y Contratación<br>Docente<br>FONT OB-2017 MINEOU<br>FONT OB-2017 MINEOU | Selección de plazas de lice   Documento de identidad:   DN/CE   Contraseña: colvidó su contraseña?   CONTRASENA |
|                                                                                                    | 2017 © Todos los derechos reservados                                                                            |
|                                                                                                    |                                                                                                    |

## Se recomienda usar los navegadores

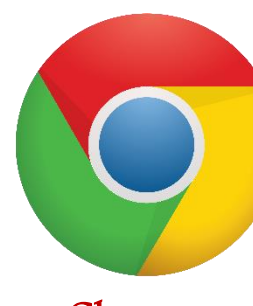

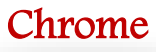

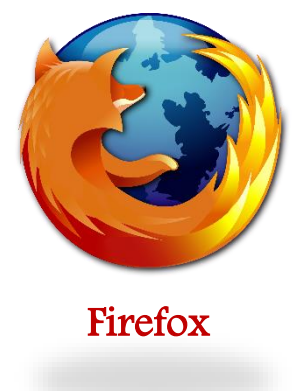

Inicie el proceso de selección de plazas de IIEE: ingresando su usuario y contraseña.

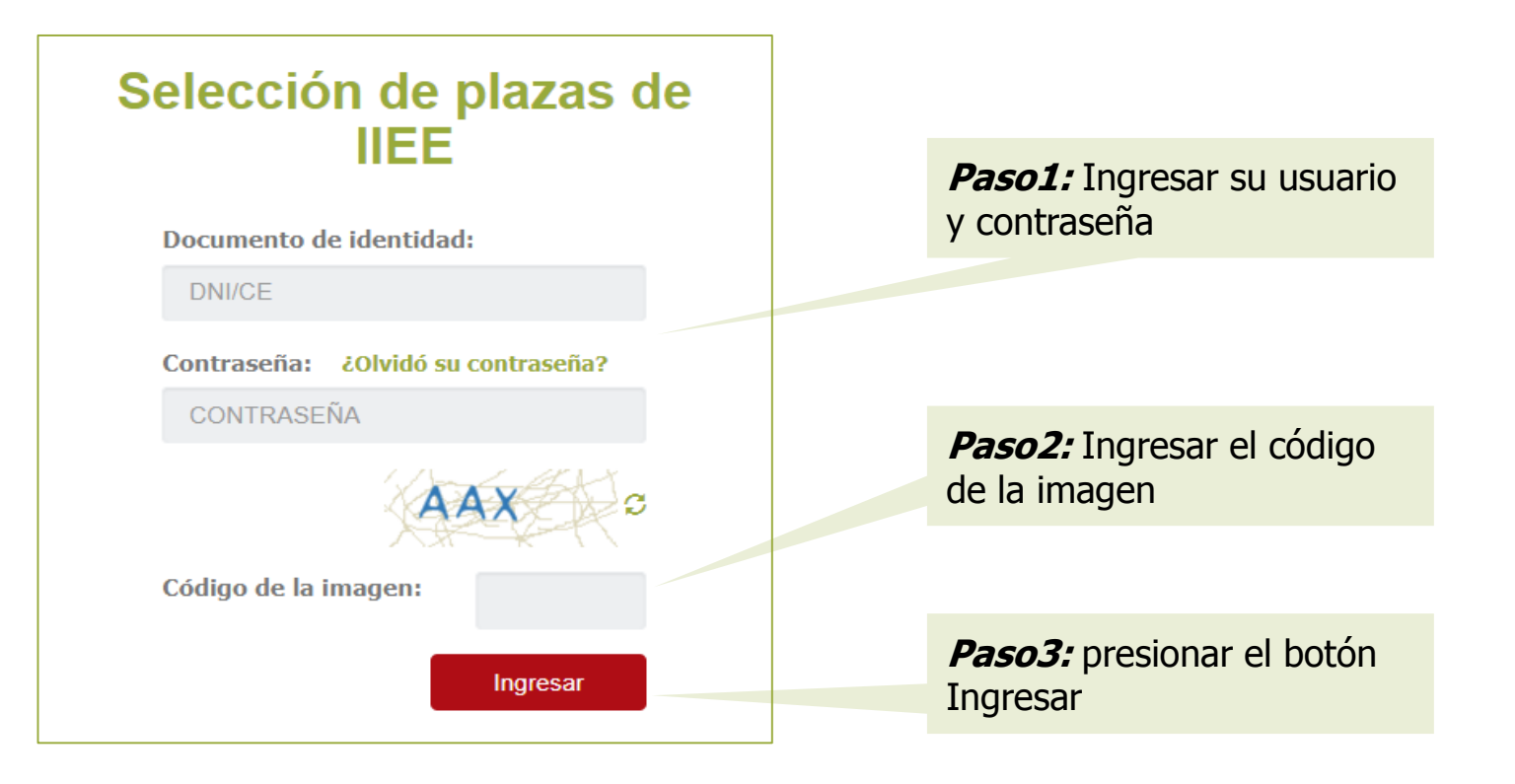

#### Paso 1: Seleccionar la Región a la que postula

| Diterri<br>Material de ayuda<br>Selección de (E |                                                                                                    | E Seleccione<br>Region:<br>Cunctar<br>Cunctar<br>Cu | 20 | Al ingresar, el aplicativo<br>regiones que cuenten o<br>acuerdo a su grupo de in | o le mostrará solo las<br>con plazas ofertadas de<br><b>nscripción</b> . | <b>Paso1</b> :<br>Seleccionar la<br><b>Región</b> de su<br>interés, Recuerde |
|-------------------------------------------------|----------------------------------------------------------------------------------------------------|----------------------------------------------------------------------------------------------------|----|----------------------------------------------------------------------------------|--------------------------------------------------------------------------|------------------------------------------------------------------------------|
| Perfil de usuario                               | Q Nuva biopeta<br>Criterios de búsqueda<br>DeetUpel                                                     | Lengua: SELECCIONAR • Nombre de la lE: Código modular:                                                                                                    |    | Seleccione<br>Región:                                                            | SELECCIONAR                                                              | que solo puede<br>seleccionar una<br>región.                                 |
|                                                 | Resultados de la búsqueda<br>Seleccione la(s) E a la(s) que postula:<br>Agregar Drei/Gel Código modular | Nombre de IE Tipo de IE Ámbilio Bilingüe Lengua Protifera Vraem Gestión OficioEspecialidad                                                                                                    |    | Cancelar                                                                         | Aceptar                                                                  | Paso2: Haga clic<br>en el botón<br>Aceptar.                                  |

\* Solo para postulantes que pertenezcan a los grupos de inscripción EBR Secundaria Educación para el trabajo y EBA Avanzado Educación para el trabajo, además de seleccionar la región a la que postulan deberán seleccionar la familia profesional.

| eleccione            |             |         |
|----------------------|-------------|---------|
| Región:              | ANCASH      | T       |
| Familia profesional: | SELECCIONAR | T       |
| Cancelar             |             | Aceptar |

Paso1: Seleccionar la Región de su interés.<br/>Recuerde que solo puede seleccionar una<br/>región.Paso2: Seleccionar una<br/>profesional.

Paso3: Haga clic en el botón Aceptar.

A continuación, el aplicativo muestra las **instituciones educativas** según la región seleccionada que cuentan con plazas disponibles para su **grupo de inscripción**.

Las DRE/UGEL mostradas serán las que cuenten con plazas según la Región que haya sido seleccionada y según su Grupo de inscripción.

| Todas                                                                                    |                                         |                           |                       | Nombre o                 | riginaria:<br>de la IE: |                |          | SELECCION | AR          |                                             |                     | ×                   |                  |
|------------------------------------------------------------------------------------------|-----------------------------------------|---------------------------|-----------------------|--------------------------|-------------------------|----------------|----------|-----------|-------------|---------------------------------------------|---------------------|---------------------|------------------|
| UGEL BAGUA<br>UGEL BONGARÁ<br>UGEL CHACHAP<br>UGEL CONDORC<br>UGEL LUYA<br>UGEL RODRÍGUE | Á,<br>ROYAS<br>SANQUI<br>EZ DE MENDOZA  |                           |                       | Codigo m                 | odular:                 |                |          |           |             | Buscar                                      | Lingiar             |                     |                  |
| sultados d<br>ccione la(s) IE a                                                          | <b>de la búsqu</b><br>a la(s) que posta | ieda de institud          | ción educativa        |                          |                         |                |          |           |             |                                             |                     |                     |                  |
| regar D<br>+ Agregar                                                                     | Dre/Ugel<br>JGEL BAGUA                  | Código modular<br>0223719 | Nombre de IE<br>16616 | Tipo de IE<br>MULTIGRADO | Ambito<br>RURAL 1       | Bilingüe<br>No | Lengua   | Fronter   | Vraem<br>No | Gestión<br>Pública de<br>gestión<br>directa | Oficio/Especialidad | Nro. de plazas<br>1 |                  |
| + Agregar U                                                                              | JGEL BAGUA                              | 0269977                   | LE. Nº 16322          | MULTIGRADO               | RURAL 1                 | Si             | AWAJÚN   | Sí        | No          | Pública de<br>gestión<br>directa            |                     | 1                   |                  |
| + Agregar U                                                                              | JGEL BAGUA                              | 0270025                   | 16719                 | MULTIGRADO               | RURAL 1                 | si             | NÙLAWA   | sí        | No          | Pública de<br>gestión<br>directa            |                     | 2                   |                  |
| + Agregar U                                                                              | JGEL BAGUA                              | 0270033                   | 16715                 | MULTIGRADO               | RURAL 1                 | si             | AWAJÚN   | Sí        | No          | Pública de<br>gestión<br>directa            |                     | 2                   |                  |
| + Agregar                                                                                | IGEL BAGUA                              | 0270116                   | 16356                 | MULTIGRADO               | RURAL 1                 | Si             | AWAJÚN   | Si        | No          | Pública de<br>gestión<br>directa            |                     | 2                   |                  |
| + Agregar                                                                                | JGEL BAGUA                              | 0270207                   | 16350                 | MULTIGRADO               | RURAL 1                 | si             | AWAJÚN   | sí        | No          | Pública de<br>Pública de                    |                     | 1                   |                  |
| + Agregar                                                                                | JGEL BAGUA                              | 0270348                   | 16722                 | MULTIGRADO               | RURAL 1                 | sí             | AWAJÚN   | Sí        | No          | gestión<br>directa<br>Pública de            |                     | 2                   |                  |
| + Agregar                                                                                | JGEL BAGUA                              | 0270447                   | 16727                 | MULTIGRADO               | RURAL 1                 | si             | NÙLAWA   | Sí        | No          | directa<br>Pública de<br>gestión            |                     | 1                   |                  |
| + Agregar U                                                                              | JGEL BAGUA                              | 0402297                   | IEPM N° 16320         | MULTIGRADO               | RURAL 3                 | Si             | AWAJÚN   | No        | No          | directa<br>Pública de<br>gestión<br>directa |                     | 1                   |                  |
|                                                                                          |                                         |                           |                       |                          | И 44                    | Página 1       | de 28    | ₩ ₩ 10    | ×           |                                             |                     |                     | Mostrando 1 - 10 |
| tituciones                                                                               | educativas                              | seleccionada              | IS                    | Nombre de IE             |                         |                | Código I | Aodular   |             |                                             | Dre/Ugel            | Accion              | es               |

**Criterios de búsqueda,** sección del aplicativo que permite buscar una plaza según la DRE/UGEL por: lengua originaria de la IE o el código modular.

**Resultados de la búsqueda**, sección del aplicativo que lista todas la(s) institución(es) educativa(s) que coinciden con los criterios de búsqueda y cuentan con plazas disponibles.

| Institucion   | es   | educ    | ativas  |
|---------------|------|---------|---------|
| seleccionad   | das, | sección | del     |
| aplicativo    | que  | muestra | la(s)   |
| institución(e | s)   | edu     | cativas |
| seleccionada  | IS.  |         |         |
|               |      |         |         |

#### **Paso 2:** Seleccionar plazas de IIEE y asigne el orden de preferencia para cada una de ellas.

Haga clic en el botón **Agregar,** para seleccionar las instituciones educativas que cuentan con plazas de su interés.

| Agregar   | DRE/UGEL           | Código modular | Nombre de IE                         | Tipo de IE | Ámbito  | Bilingüe | Lengua | Frontera | Vraem | Gestión                          | 01 |
|-----------|--------------------|----------------|--------------------------------------|------------|---------|----------|--------|----------|-------|----------------------------------|----|
| + Agregar | UGEL PADRE<br>ABAD | 0817387        | 65009                                | UNIDOCENTE | RURAL 1 | No       |        | No       | No    | Pública de<br>gestión<br>directa | -  |
| + Agregar | UGEL PADRE<br>ABAD | 0666560        | 64818 JOSE ANTONIO<br>ENCINAS FRANCO | UNIDOCENTE | RURAL 2 | No       |        | No       | No    | Pública de<br>gestión<br>directa | -  |
| + Agregar | UGEL PADRE<br>ABAD | 1406297        | 65187                                | UNIDOCENTE | RURAL 2 | No       |        | No       | No    | Pública de<br>gestión<br>directa | -  |
| + Agregar | UGEL PADRE<br>ABAD | 0272104        | 64110                                | MULTIGRADO | RURAL 2 | No       |        | No       | No    | Pública de<br>gestión<br>directa | -  |
| + Agregar | UGEL PADRE<br>ABAD | 0817262        | 64978                                | UNIDOCENTE | RURAL 1 | No       |        | No       | No    | Pública de<br>gestión<br>directa | -  |

Ingrese el orden de preferencia en cada IE seleccionada. Siendo **1** el de mayor preferencia.

| Instituciones educativ<br>4 IE seleccionadas | as seleccionadas                  |                |                 |              |
|----------------------------------------------|-----------------------------------|----------------|-----------------|--------------|
| Orden de preferencia                         | Nombre de IE                      | Código Modular | DRE/UGEL        | Acciones     |
|                                              | 65009                             | 0817387        | UGEL PADRE ABAD | Eliminar     |
|                                              | 64818 JOSE ANTONIO ENCINAS FRANCO | 0666560        | UGEL PADRE ABAD | The Eliminar |
|                                              | 65187                             | 1406297        | UGEL PADRE ABAD | The Eliminar |
|                                              | 64110                             | 0272104        | UGEL PADRE ABAD | 🛱 Eliminar   |

Haga clic en el botón **Guardar**.

Guarda

#### Paso 3: Se mostrará el resumen de la información registrada.

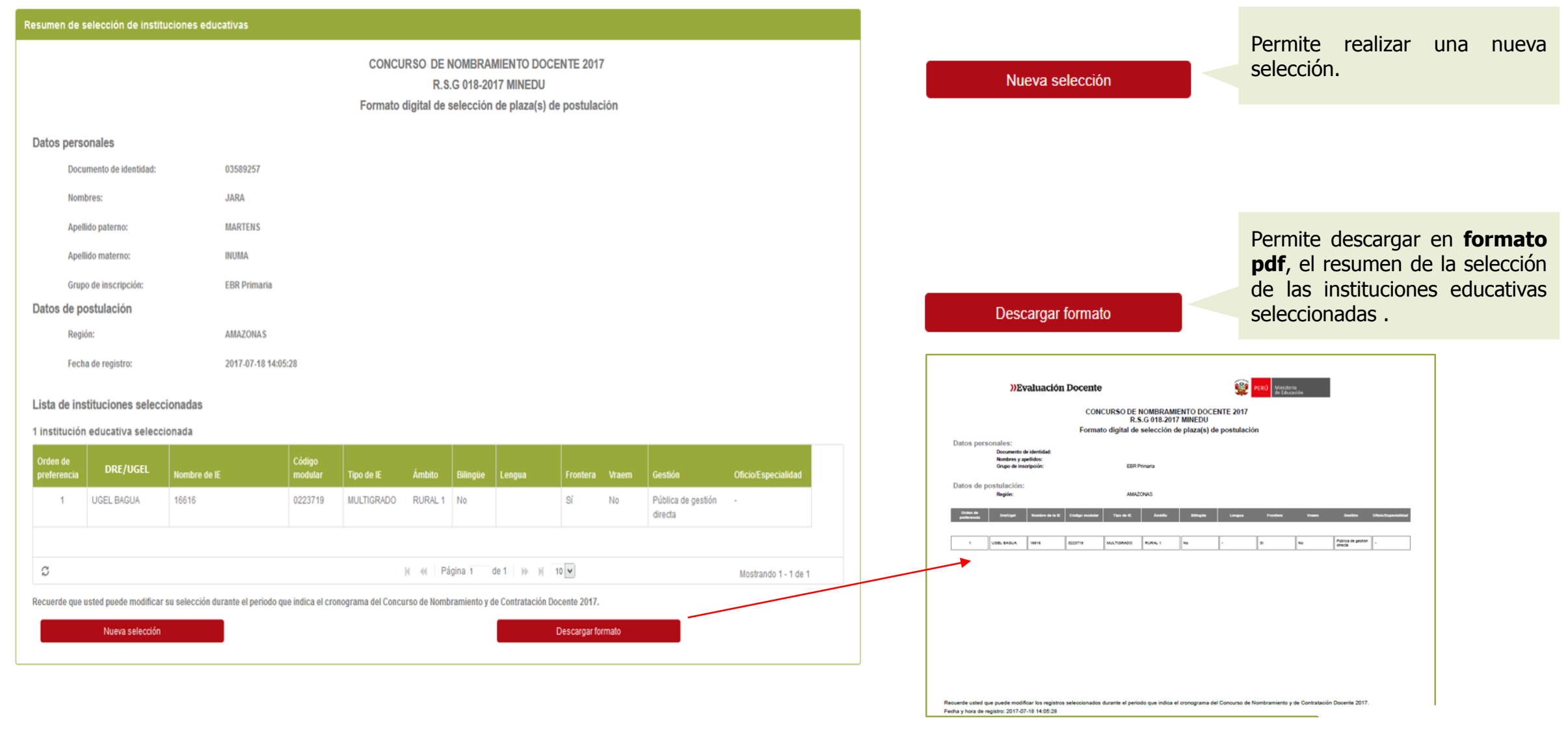

#### Formato digital de selección de plaza(s) de postulación

Recuerde que, la no realización de la **Selección de plazas,** no permite determinar la IE a la que postula y conlleva a su retiro voluntario de los concursos.

Las fechas para seleccionar las **plazas a la que postula** son: del **20/07/2017** al **24/07/2017**.

|                                  | ))Ex                                                   | /aluación                               | Docente        |                                   |                                         |                                         |                           | PERÚ Ministeri<br>de Educa | io<br>oción     |                               |                     |
|----------------------------------|--------------------------------------------------------|-----------------------------------------|----------------|-----------------------------------|-----------------------------------------|-----------------------------------------|---------------------------|----------------------------|-----------------|-------------------------------|---------------------|
|                                  |                                                        |                                         | CON<br>Format  | CURSO DE I<br>R.S<br>o digital de | NOMBRAMI<br>5.G 018-2013<br>selección d | ENTO DOCE<br>7 MINEDU<br>le plaza(s) de | ENTE 2017<br>e postulació | n                          |                 |                               |                     |
| Datos pers                       | onales:<br>Documento d<br>Nombres y ap<br>Grupo de ins | le identidad:<br>pellidos:<br>cripción: |                | 0358<br>LUZ J<br>EBR P            | 9257<br>IARA ARCE<br>Irimaria           |                                         |                           |                            |                 |                               |                     |
| Datos de p                       | Datos de postulación:<br>Región: AMAZONAS              |                                         |                |                                   |                                         |                                         |                           |                            |                 |                               |                     |
| Orden de<br>preferencia          | Dre/Ugel                                               | Nombre de la IE                         | Código modular | Tipo de IE                        | Ambito                                  | Billingüə                               | Lengua                    | Frontera                   | Vraem           | Gection                       | Offoio/Especialidad |
| 1                                | UGEL BAGUA                                             | 16616                                   | 0223719        | MULTIGRADO                        | RURAL 1                                 | No                                      | •                         | 01                         | No              | Pública de gestión<br>directa | -                   |
|                                  |                                                        |                                         |                |                                   |                                         |                                         |                           |                            |                 |                               |                     |
|                                  |                                                        |                                         |                |                                   |                                         |                                         |                           |                            |                 |                               |                     |
|                                  |                                                        |                                         |                |                                   |                                         |                                         |                           |                            |                 |                               |                     |
|                                  |                                                        |                                         |                |                                   |                                         |                                         |                           |                            |                 |                               |                     |
|                                  |                                                        |                                         |                |                                   |                                         |                                         |                           |                            |                 |                               |                     |
|                                  |                                                        |                                         |                |                                   |                                         |                                         |                           |                            |                 |                               |                     |
| uerde usted q<br>ha y hora de re | ue puede modif<br>egistro: 2017-07                     | icar los registros<br>7-18 14:05:28     | seleccionados  | durante el perio                  | do que indica e                         | l cronograma de                         | el Concurso de N          | lombramiento y             | de Contrataciór | Docente 2017.                 |                     |

Luego de haber registrado la selección de plazas de IIEE, recibirá en su correo electrónico un mensaje confirmando el registro de la selección de plazas de su interés.

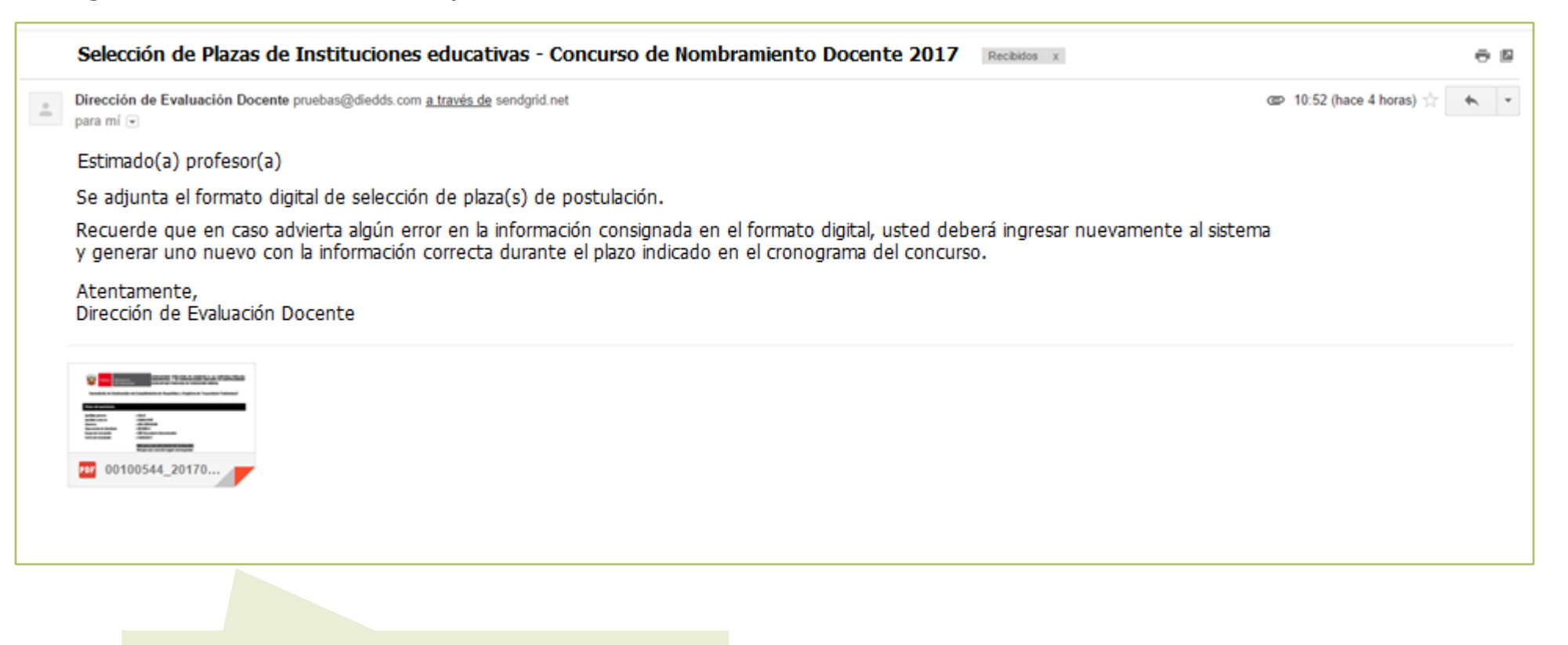

El correo electrónico tiene adjunto el formato digital de la selección de plazas.

### Línea de atención

Para consultas y dudas sobre el Concurso de Nombramiento Docente 2017 puede comunicarse a la línea de atención:

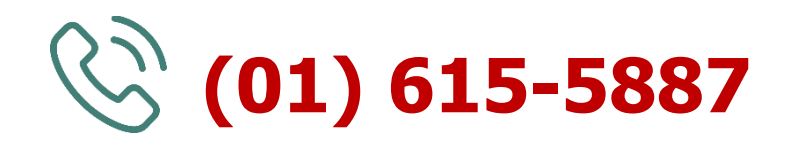

El horario de atención es de lunes a viernes de **8:30 a.m.** a **5:30 p.m.** 

>>Evaluación Docente https://www.minedu.gob.pe/evaluaciondocente

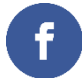

https://www.facebook.com/mineduperu

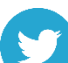

https://twitter.com/MineduPeru

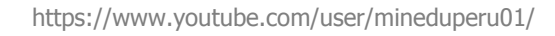

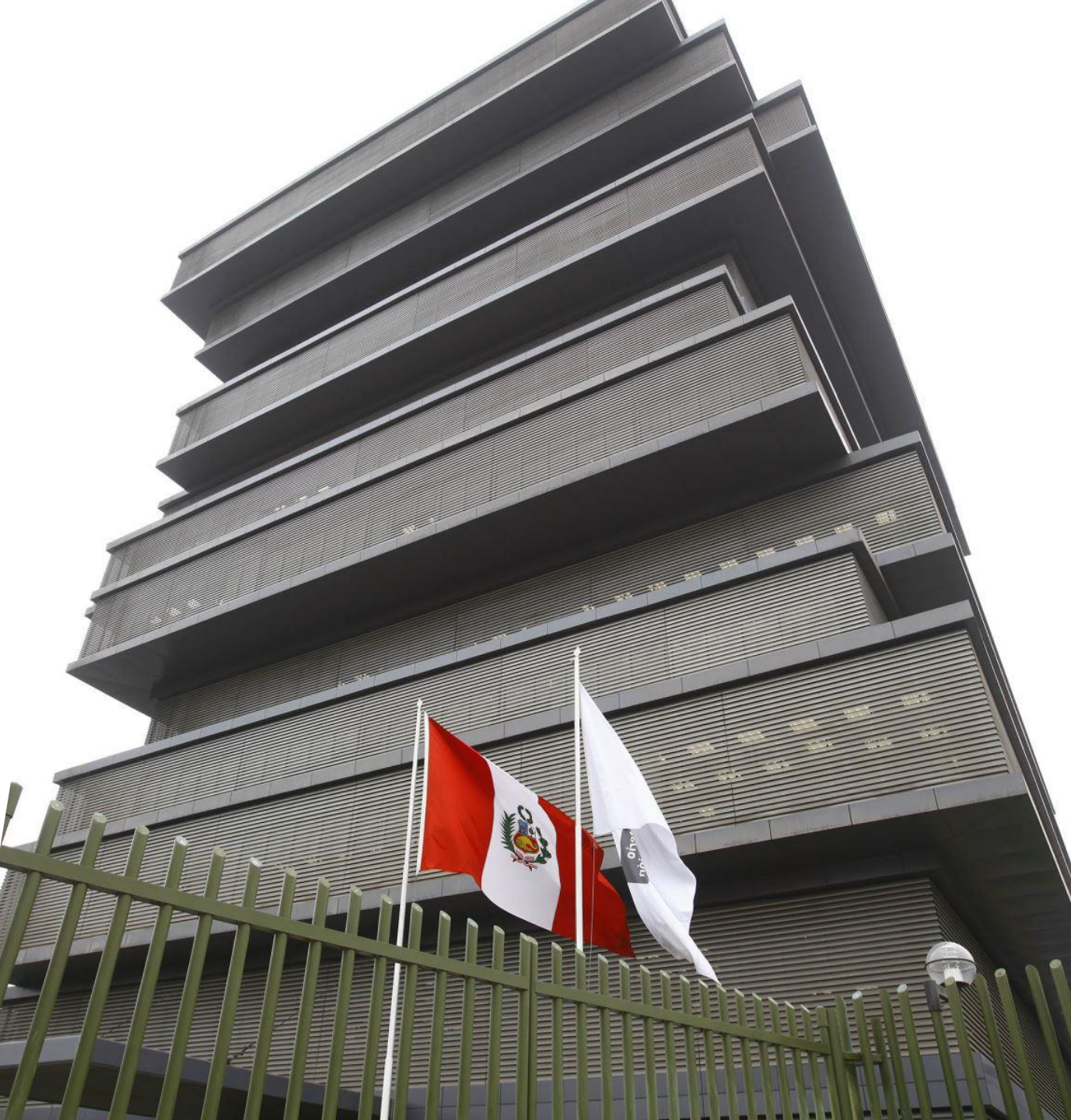